# 【自拠点編】FNXO630ファームウェアアップデート方法

① ファームウェアファイルの準備

「FNX0630\_\*\*\*」のファームウェアファイルを準備してください。

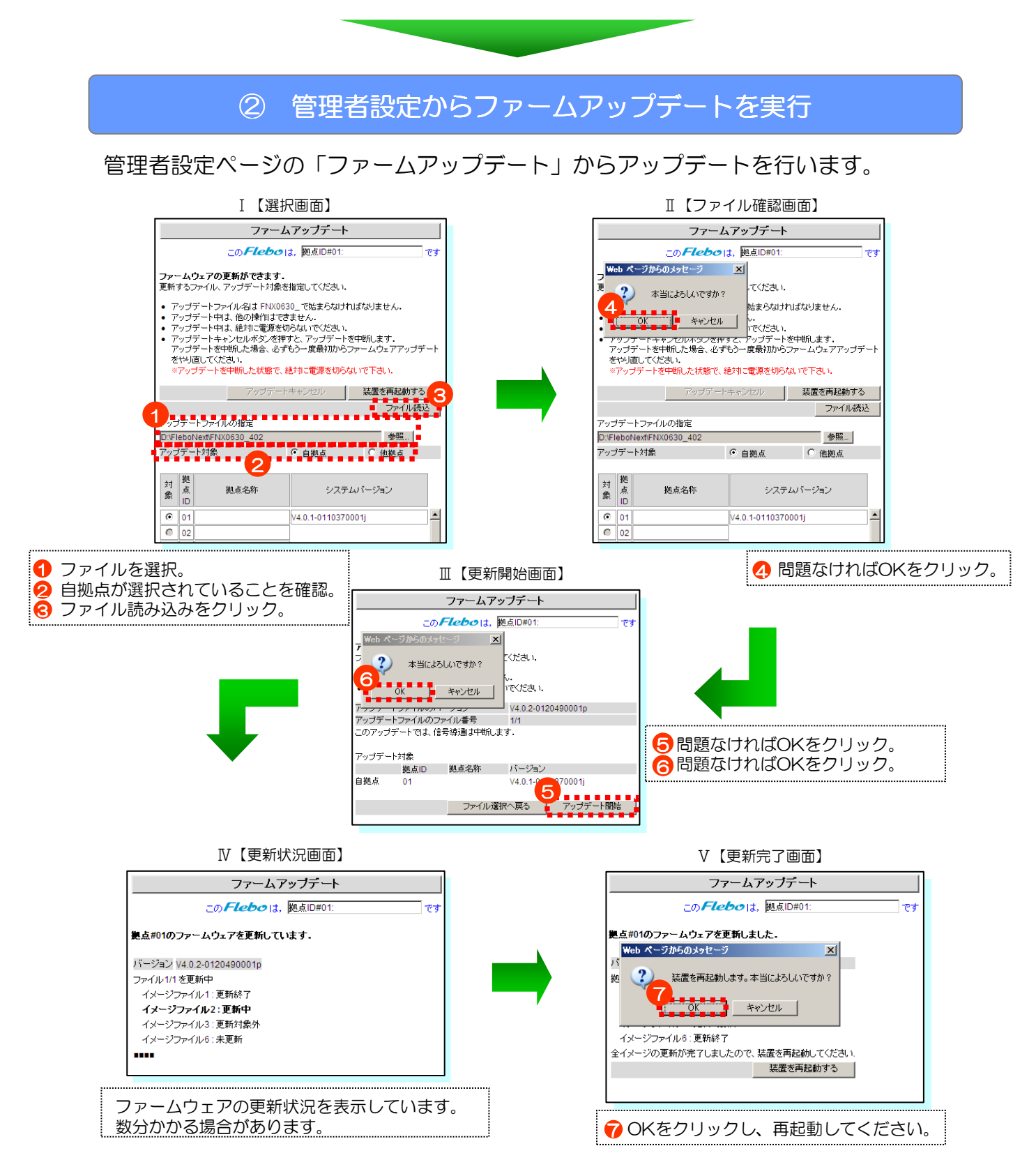

#### ③ 再起動後にバージョンの確認

アップデート後に再起動を行ない、システム情報ページの「システム情報」を確認します。

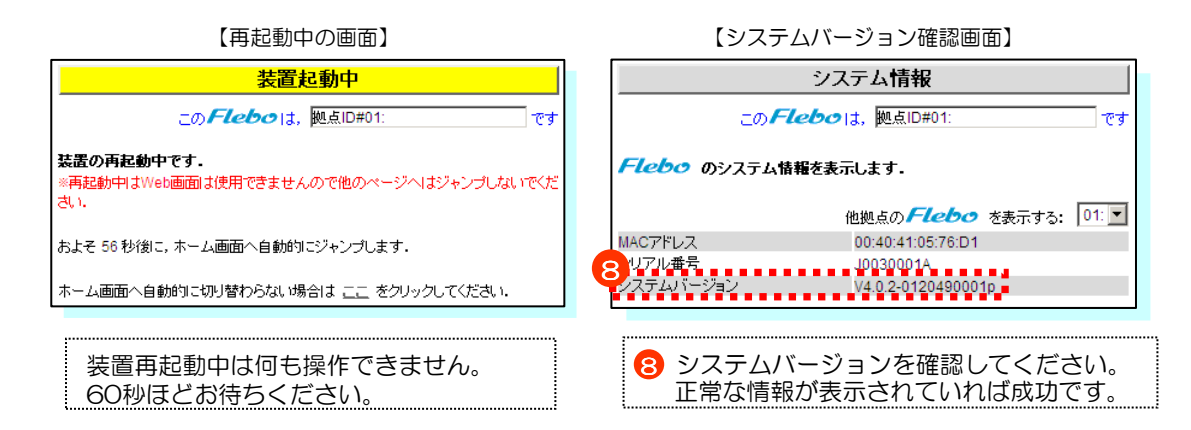

## 注意事項

ファームアップデート中に装置の電源をOFFしますと、装置が起動しなくなる場合があります。 ファームアップデート中は絶対に装置の電源をOFFしないでください。

ファームアップデート画面で指定するアップデートファイルは正しく配布されたものをリネームなど せずにそのままのファイル名でご使用ください。 FNX0630用のファームウェア以外のファイルを指定してアップデートを実行しても、アップデート できません。

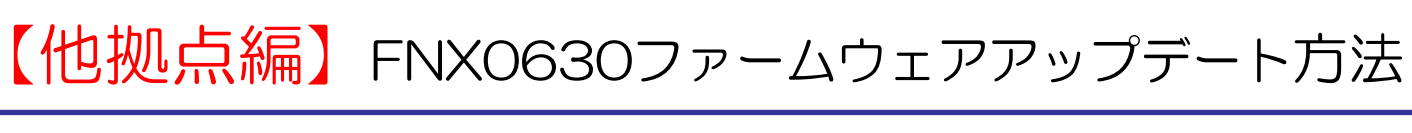

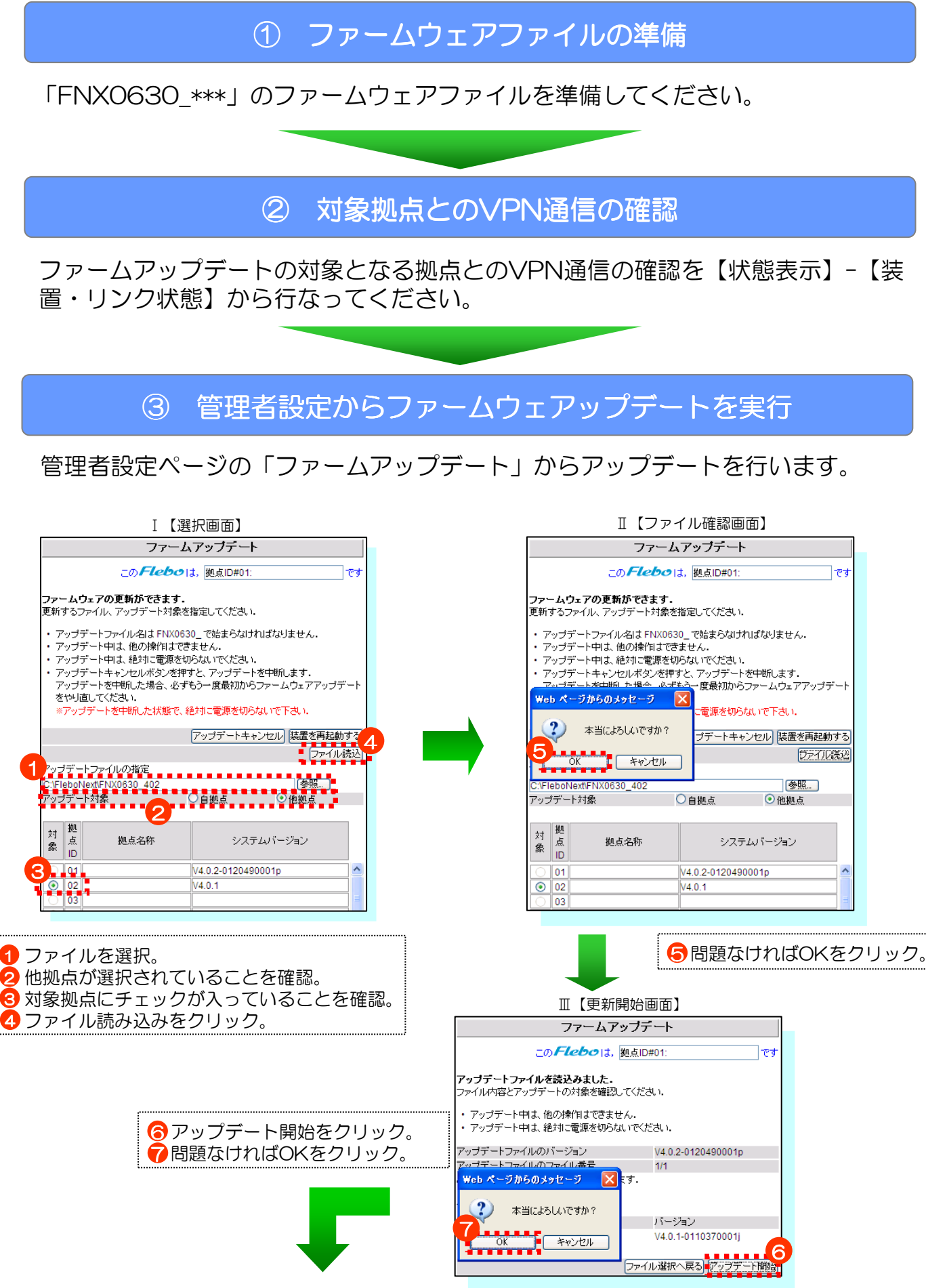

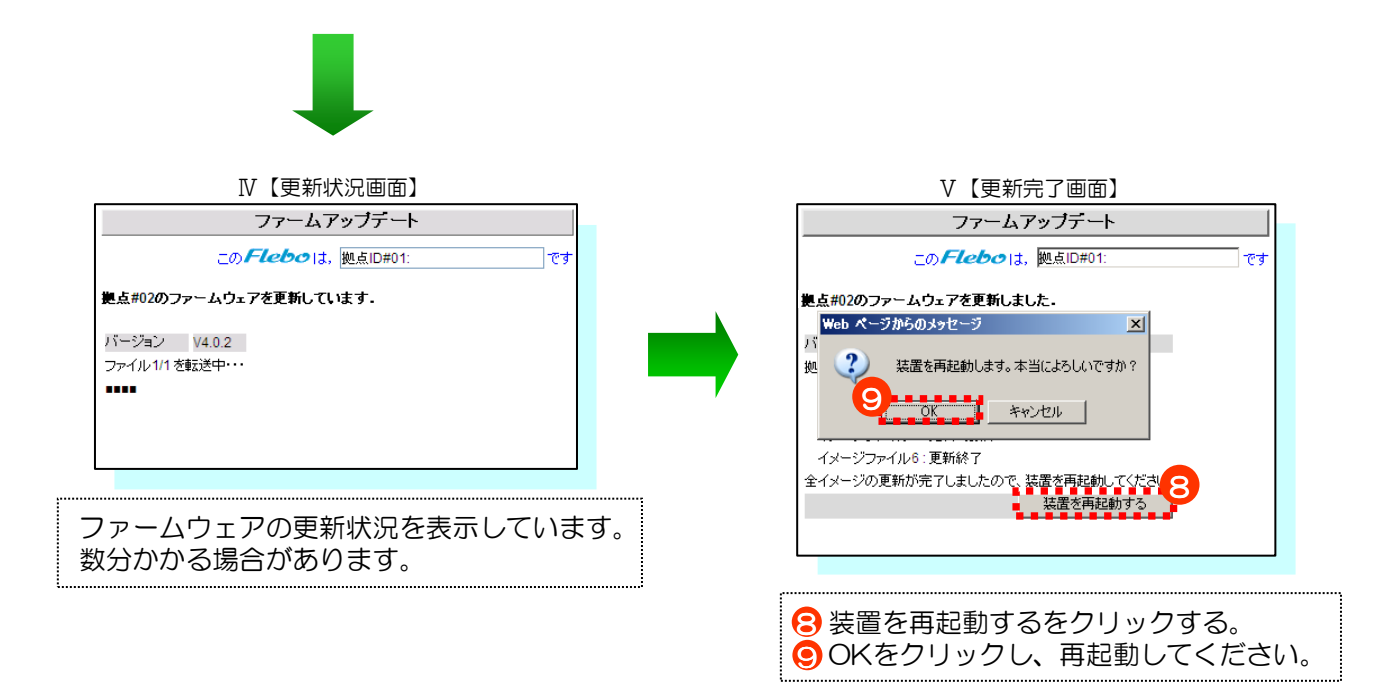

### ③ 再起動後にバージョンの確認

アップデート後に再起動を行ない、システムバージョンを確認してください。

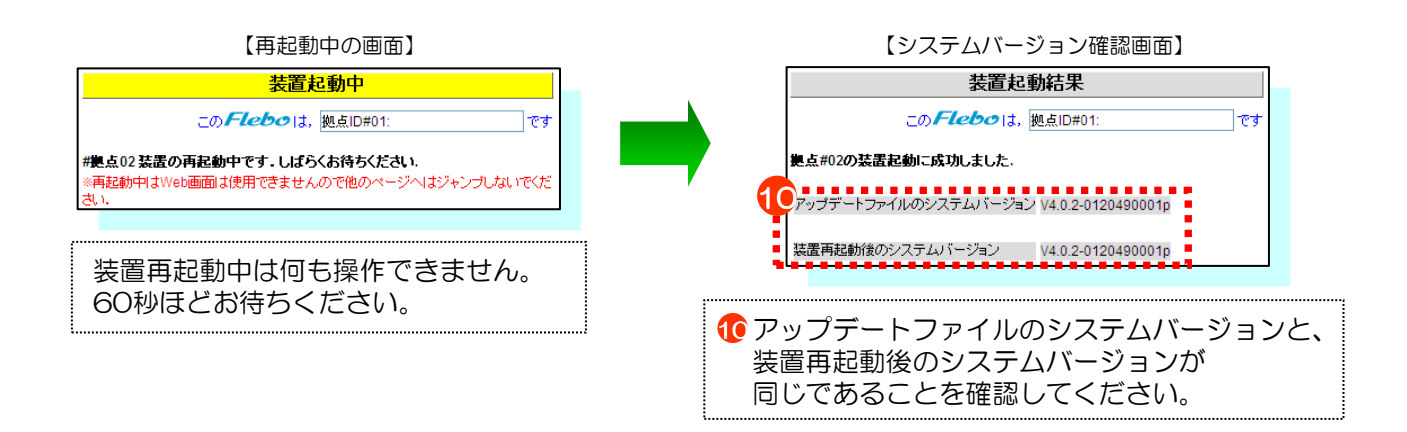

#### 注意事項

ファームアップデート中に装置の電源をOFFしますと、装置が起動しなくなる場合があります。 ファームアップデート中は絶対に装置の電源をOFFしないでください。

ファームアップデート画面で指定するアップデートファイルは正しく配布されたものをリネームなどせずにそのままのファイル名でご使用ください。 FNXO630用のファームウェア以外のファイルを指定してアップデートを実行しても、アップ デートできません。